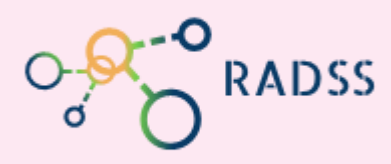

## RADSS Rabies Data Share System Quick Response Guide

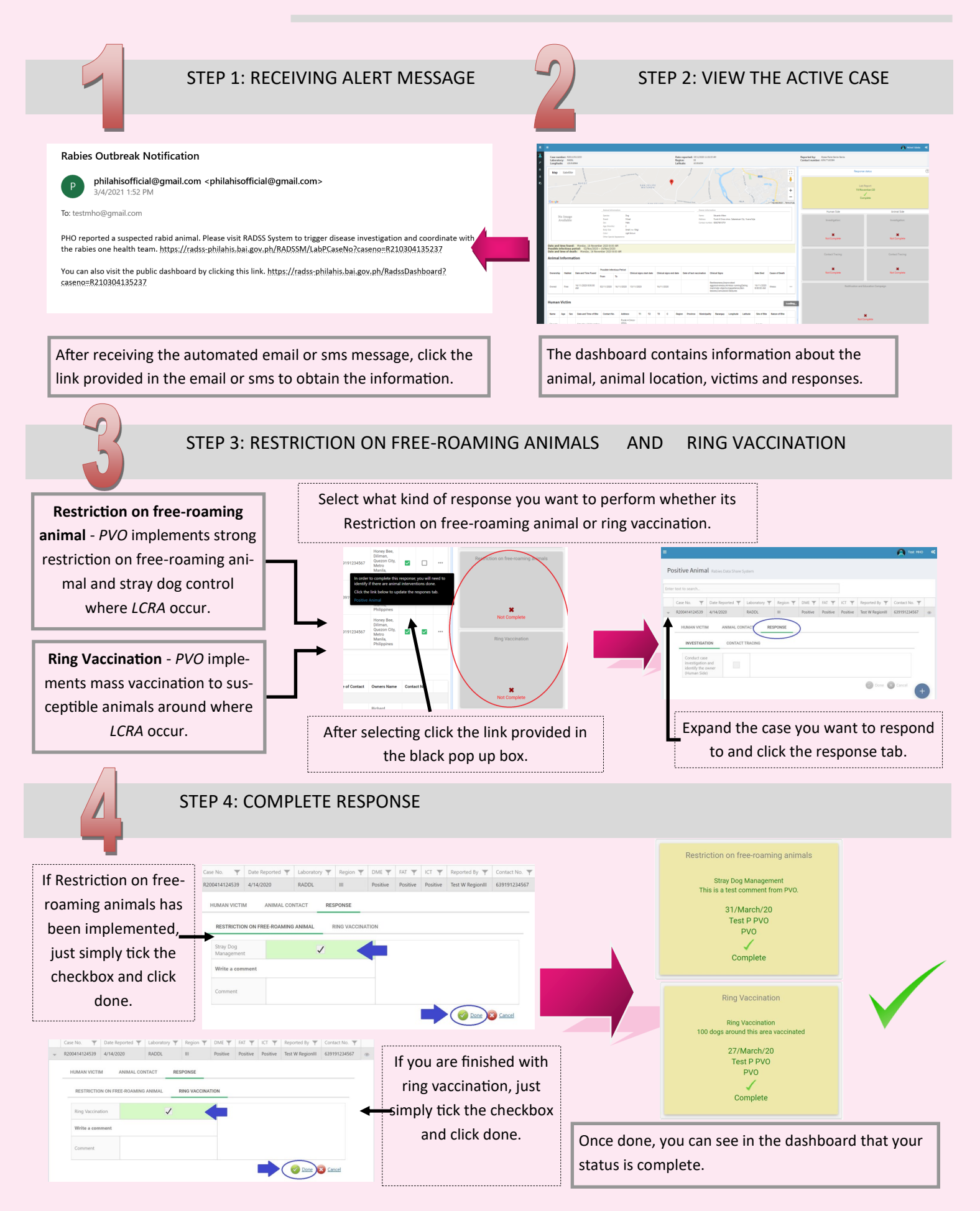